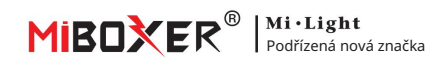

# Instrukce brány 2,4 GHz

# Obsah

| Vlastnosti produktu                           | 2  |
|-----------------------------------------------|----|
| produktu 9Paramet                             | r  |
| Instrukce o stavu indikátoru                  |    |
| Návod k ovládání aplikace pro chytré telefony |    |
| Nainstalujte si aplikaci "Tuya Smart".        | 4  |
| Párování sítě                                 |    |
| Dálkové kopírování6                           |    |
| Vyberte zóny                                  | 7  |
| zóny skupiny •••••••••••••••••••••••••••••••  | te |
| <u>Odpojit</u>                                |    |
| zařízení v domácnosti                         |    |
| Instrukce pro hlasové ovládání Alexa          | 11 |
| Pokyny pro hlasové ovládání Google Home       | 12 |
| A� na                                         |    |

## Vlastnosti produktu

Je kompatibilní s produkty MiBoxer 2,4 GHz RF. Komunikuje icloud se smartphonem prostřednictvím sítě Wi-Fi, uživatel může provádět dálkové ovládání připojená světla prostřednictvím aplikace "Tuya Smart" nebo "MiBoxer". Podpora třetí strany hlasové ovládání, splňujte všechny chytré aplikace ve vaší domácnosti.

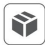

Kompatibilní s 2,4GHz RF produkty

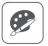

16 milionů barev na výběr

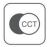

Nastavitelná teplota barev

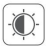

Ztlumit jas / saturaci zapnuto

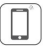

Ovládání pomocí aplikace Smartphone

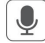

Hlasové ovládání třetí strany

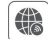

Podpora dálkového ovládání

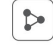

Funkce sdílení domácnosti

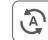

Spuštění klepnutím a automatika�

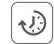

Podpora @mmer control

# Parametr produktu

Číslo modelu: WL-Box2

Vstup: 5V 500mA (Typ-C)

Pracovní teplota: -10~40°C

RF: 2,4 GHz

Vysílací výkon: 6dBm

2.4G RF Ovládací vzdálenost: 30m

Bezdrátová technologie: Wi-Fi IEEE 802.11b/g/n 2,4 GHz

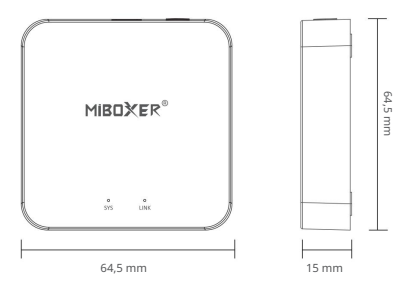

### Instrukce stavu indikátoru

| Stav zařízení          | Indikátor "SYS". | Indikátor "LINK". |
|------------------------|------------------|-------------------|
| Spárování s Wi-Fi      | Blesk rychle     | Vypnuto           |
| Připojeno k Wi-Fi      | Vypruto          | Na                |
| Steuersignal empfangen | Vypnuto          | Blinkt            |
| Wi-Fi není k dispozici | Na               | Vypnuto           |

# Návod k ovládání aplikace pro chytré telefony

Stáhněte si instalační aplikaci " Tuya Smart" Vyhledejte " Tuya Smart" v obchodě Apple nebo Google Store nebo přímo naskenujte QR kód. Pokud používáte v prvním �me, vytvořte si účet.

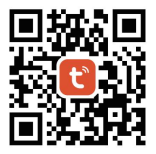

## Spárování se sítí (5G router je k ničemu)

- Drátová brána se zdrojem napájení, umožňuje připojení chytrého telefonu s WiFi.
- 2). Pohotovostní párování se sítí

Potvrďte, že indikátor "SYS" rychle bliká Pokud indikátor nebliká rychle, dlouze stiskněte "SET" na 3 sekundy

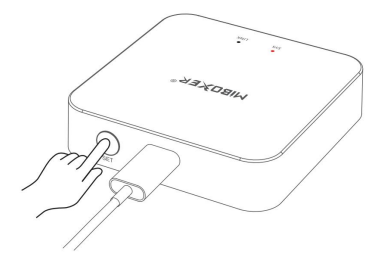

3). Klikněte na " +" v APP

我的家..▼

< © Ξ Add Device Light Source Lighting ÷ Light Source (BLE+Wi-Fi) Light Source (Wi-Fi) Light Source (Zigbee) Large Home Ap... ÷ ų Light Source Light Source (BLE) (other) Kitchen Appliances Strip Lights Strip Lights Strip Lights Strip Light (BLE+Wi-Fi) (BLE) Strip Lights (Zigbee) Outdoor Travel Atmosphere lamp Entertainm

\_\_\_\_5 \_\_\_\_

- 4). Vyberte " Osvětlení"
- 5). Zjistěte " Zdroj světla (BLE+Wi-Fi)"
- 6). Dokončete každý krok na základě pokynů

#### Dálkové kopírování

Zatímco máte více lamp, které jsou již propojeny s dálkovým ovládáním, nová brána má dvě ovládací řešení pro vaši lampu:

Způsob 1: Postupujte podle pokynů pro propojení brány a brány s vaší lampou. (Nevýhoda: plýtvání �iá)

Způsob 2: Použijte funkci " Copy remote", po dokončení kopírování může ovládat lampy. (Výhoda: ušetřete mě)

#### Jak zkopírovat dálkový ovladač?

1. Klikněte na "Nastavit"

2. Klepněte na tlačítko kopírovat vzdálené

3. Klikněte na "Kopírovat"

4. Dokončete jej podle pokynů aplikace

### Uklidit

Vyčistit vzdálené, které je zkopírováno, rozdělit dálkové ovládání a bránu

A on o on: brána může zkopírovat pouze jeden dálkový ovladač, nahradí předchozí, pokud uživatel zkopíruje jiný nový dálkový ovladač

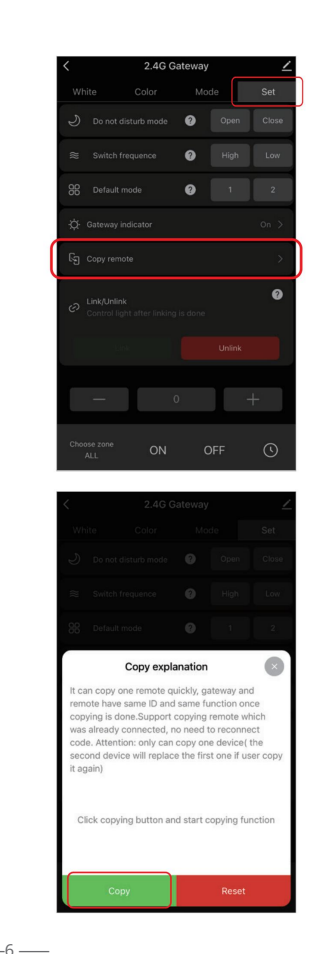

### Jak vybrat zóny?

 Klikněte na připojenou bránu, Např.: " 2.4G brána".

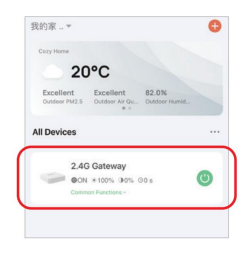

### 2). Vysvětlení

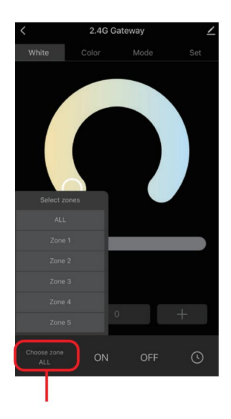

Krátkým stisknutím vyberete zóny (Hlavní zóna, 1-16 skupinová zóna)

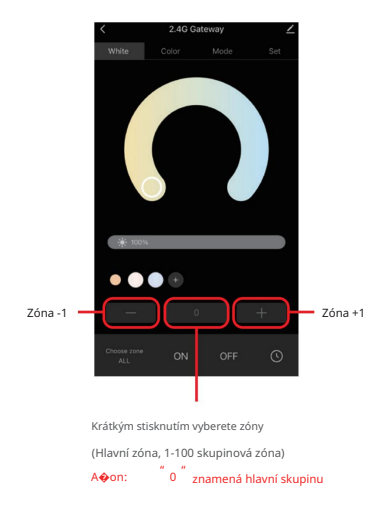

## Jak přejmenovat skupinové zóny?

#### A�on�on: podpora pouze pro přejmenování hlavní zóny a 1-16 zón

1). Dlouhým stisknutím "Vyberte zónu"

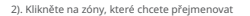

(Např.: VŠECHNY)

- 3). Zadejte nový název
- 4). Klikněte na "Uložit"

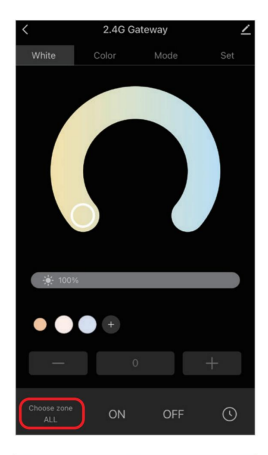

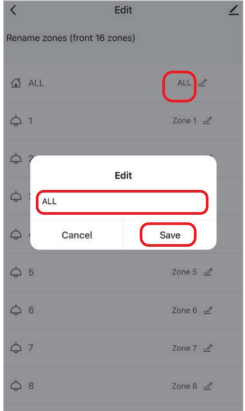

#### Pokyny pro propojení/odpojení

Lampa musí být propojena s bránou. Jeden zóna dokáže ovládat nespočet MiBoxerů 2.4G lampy.

#### Odkaz:

- 1). Vyberte skupinové zóny;
- Vypněte lampy a znovu je zapněte po 10 sekundách (kontrolní pokyny pro lampu)
- 3). Lampa svítí, krátce stiskněte "Link" 1 @me
- Spojení je dokončeno, jakmile světlo bliká 3 měsíce pomalu

#### Odpojit:

- 1). Vyberte skupinové zóny;
- Vypněte lampy a znovu je zapněte po 10 sekundách (kontrolní pokyny pro lampu)
- 3). Lampa svítí, krátce stiskněte "Unlink" 1 �me
- Odpojení je provedeno, jakmile kontrolka 10
  mes rychle zabliká

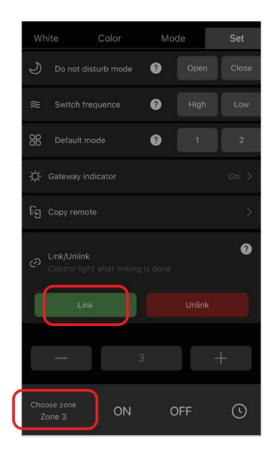

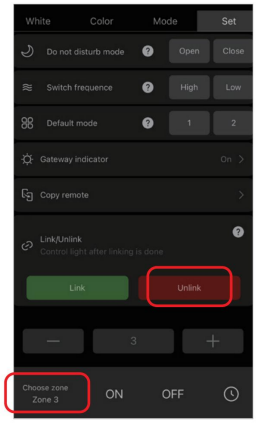

### Sdílejte zařízení v domácnosti

1). Klikněte <sup>"</sup> 🖊 "

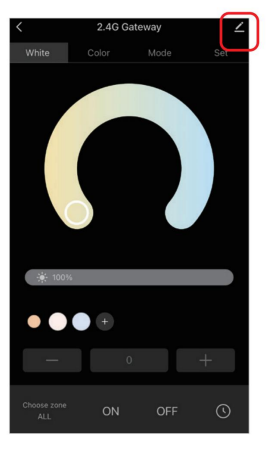

| ∠> |
|----|
| >  |
| >  |
|    |
|    |
|    |
| >  |
|    |

2). Klikněte na "Sdílet zařízení" a postupujte podle pokynů na APP

## Instrukce pro hlasové ovládání Alexa

Než to uděláte, přidejte zařízení do aplikace Tu<u>ya Smart (podrobno</u>sti na straně 4). následující kroky:

- 1). Otevřete aplikaci Alexa
- Klikněte na "Více" na pravé straně roh
- 3). Klikněte na " Dovednosti a hry"

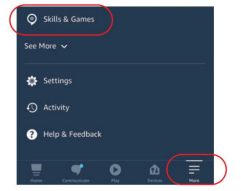

SKILLS & GAMES

Your Skills

Discou

- 4). Klikněte n R, "v pravém horním rohu
- 5). Zadejte " Smart life" a hledejte
- Klikněte na dovednost "Smart Life" a postupujte pokyny k dokončení konfigurace a spuštění hlasového ovládání

| earch                                          |                 |
|------------------------------------------------|-----------------|
| mart life                                      |                 |
| 108 Results                                    | Sort: Relevance |
| Smart Life                                     | Arrest Weber    |
| Smart Life<br>"Alexa, turn off b<br>Smart Home | edroom light"   |

### Ovládání hlasové skupiny Alexa

pomocí hlasového příkazu nejprve přepněte zóny, poté ovládejte lampy (zapnutí/vypnutí, ztlumení

jasu, teploty barev, úprava barvy)

Příkaz takto:

"Alexo, nastavte skupinu <název zařízení> na 7."

"Alexo, sniž skupinu na <název zařízení> o 3."

- "Alexo, co je to skupina <název zařízení>?"
- "Alexo, nastavte skupinu na <název zařízení> na (0-100)"

# Pokyny pro hlasové ovládání Google Home

Než to uděláte, přidejte zařízení do aplikace Tu<u>ya Smart (podrobno</u>sti na straně 4). následující kroky:

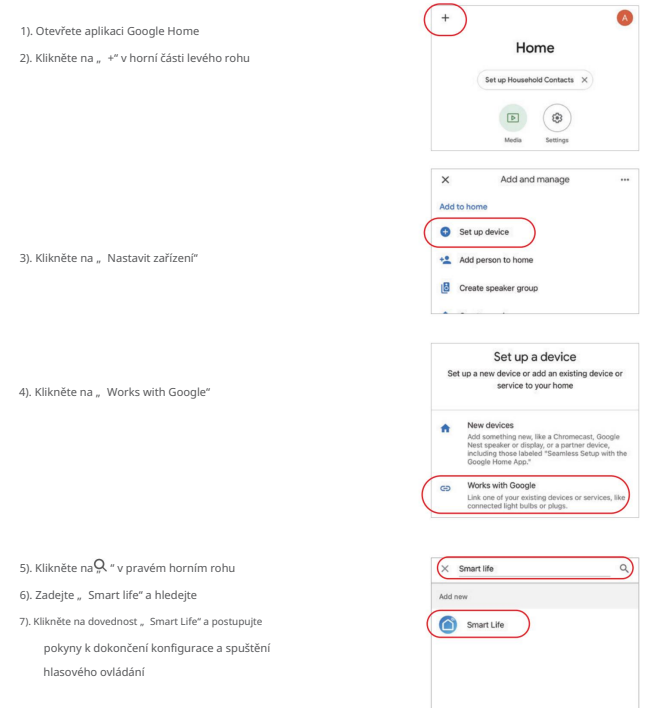

A& on: Google Home nepodporuje skupinové ovládání.

### Zapněte

- 1. Nepřibližujte se k magne@cké oblasti, jinak bude signál ovlivněn
- Neinstalujte zařízení na místo, kde je silné sluneční záření, vysoká teplota nebo vlhkost, pracovní teplota je -10~40°C.

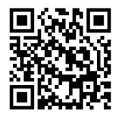

Naskenujte QR kód nebo si prohlédněte video z následujícího odkazu h**o**ps://miboxer.com/wifi-series-video

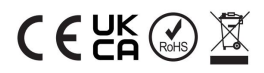

Vyrobeno v Číně